# Custom Open Line Active on Door Contact & Rex Inputs

Last Modified on 06/06/2025 9:47 am EDT

# Symptom

If a custom Open Line Event alarm is required from a door contact or REX input, the default Alarm Definitions device list will not display the individual reader inputs.

### Resolution

To enable the reader inputs in the device list:

- 1. Add the following to the acs.ini file:
  - [SystemAdministration]
  - AlarmDefIncludeDCRex=1
- 2. Restart Comm Server and Reopen System Admin.
- 3. In System Administration, go to **Monitoring > Alarms > Alarm Definitions** and do the following:
  - a. Add a new definition.
  - b. Enter a name for the new definition.
  - c. In the Hardware list, you will now see **Door Contacts**. Select the Door Contact for the reader.
  - d. Select Open Line Alarm Active for the event.
  - e. Assign it over to the right.
  - f. Click [OK]
- 4. Refresh your alarm configuration, or restart Alarm Monitoring.
- 5. You should see the custom alarm for the door contact.

### Applies To

OnGuard (All versions)

# Additional Information

© 2024 Honeywell International Inc. All Rights Reserved.